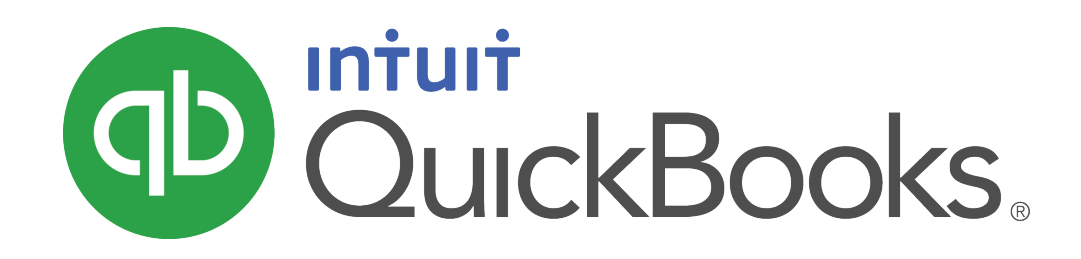

QUICKBOOKS 2019 STUDENT GUIDE

Lesson 4 Banking in QuickBooks

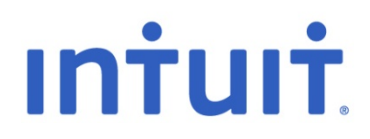

### Copyright

Copyright 2019 Intuit, Inc. All rights reserved. Intuit, Inc. 5100 Spectrum Way Mississauga, ON L4W 5S2

### Trademarks

©2019 Intuit Inc. All rights reserved. Intuit, the Intuit logo, Intuit ProLine, Lacerte, ProAdvisor, ProSeries and QuickBooks, among others, are trademarks or registered trademarks of Intuit Inc. in the United States and other countries. Other parties' marks are the property of their respective owners.

### Notice to Readers

The publications distributed by Intuit, Inc. are intended to assist accounting professionals in their practices by providing current and accurate information. However, no assurance is given that the information is comprehensive in its coverage or that it is suitable in dealing with a client's particular situation. Accordingly, the information provided should not be relied upon as a substitute for independent research. Intuit, Inc. does not render any accounting, legal, or other professional advice nor does it have any responsibility for updating or revising any information presented herein. Intuit, Inc. cannot warrant that the material contained herein will continue to be accurate nor that it is completely free of errors when published. Readers should verify statements before relying on them.

# Table of Contents

| Lesson Objectives                     |
|---------------------------------------|
| Bank Accounts                         |
| Entering a Cheque                     |
| Entering a Handwritten Cheque         |
| Entering a Cheque to be Printed       |
| Transferring Money Between Accounts10 |
| Reconciling Chequing Accounts11       |
| Locating Specific Transactions14      |
| Using Bank Feeds15                    |
| Review Activities                     |

# Lesson Objectives

- Solution To learn how to record expenses paid through a chequing account
- To learn how to record money being moved from one account to another
- To demonstrate the steps to perform a reconciliation
- To learn how to locate specific transactions using Find and filters
- To demonstrate how to integrate banking transactions through Bank Feeds

# **Bank Accounts**

Bank accounts in QuickBooks are set up on your Chart of Accounts and are intended to track each transaction that involves your real bank account. Bank accounts in QuickBooks can also be used in the Write Cheques window to create printable cheques.

It is important that each transaction involving your bank account, such as deposits, bank drafts, cheques, etc. be entered properly into QuickBooks with the same amounts, identifying numbers and dates. The Bank Feeds feature can help you do this by downloading transactions directly from your bank and credit cards.

QuickBooks also allows you to perform reconciliations, which is a way to compare your bank account in QuickBooks to the bank statements sent to you by your bank. Through reconciliations you can ensure that what you've entered into QuickBooks is accurate and reliable because it reflects the bank's own official records.

### To find a bank account:

- 1. On the Home page, click the **Chart of Accounts**.
- 2. From this list you can create new bank accounts in QuickBooks, view the current In-QuickBooks balance of bank accounts, and open account histories of bank accounts.

| Cha Cha                                               | rt of Accounts |                     |               |  |  |  |
|-------------------------------------------------------|----------------|---------------------|---------------|--|--|--|
| NAME                                                  | \$             | TYPE                | BALANCE TOTAL |  |  |  |
| <ul> <li>Chequing</li> </ul>                          |                | Bank                | 228,909.30    |  |  |  |
| Petty Cash                                            |                | Bank                | 0.00          |  |  |  |
|                                                       |                | Bank                | 0.00          |  |  |  |
| <ul> <li>Accounts Receivable</li> </ul>               |                | Accounts Receivable | 44,662.93     |  |  |  |
| <ul> <li>Allowance for Doubtful Accounts</li> </ul>   |                | Other Current Asset | 0.00          |  |  |  |
| <ul> <li>Construction in Progress</li> </ul>          |                | Other Current Asset | 0.00          |  |  |  |
| <ul> <li>Employee Advances</li> </ul>                 |                | Other Current Asset | 0.00          |  |  |  |
| ♦ Inventory Asset                                     |                | Other Current Asset | 29,271.70     |  |  |  |
|                                                       |                | Other Current Asset | 0.00          |  |  |  |
|                                                       |                | Other Current Asset | 4,679.15      |  |  |  |
| ♦ Work in Progress (WIP)                              |                | Other Current Asset | 0.00          |  |  |  |
| <ul> <li>Accumulated Depreciation</li> </ul>          |                | Fixed Asset         | 0.00          |  |  |  |
| <ul> <li>Automotive Equipment</li> </ul>              | -              | Fixed Asset         | 0.00          |  |  |  |
| <ul> <li>Buildings and Improvements</li> </ul>        |                | Fixed Asset         | 0.00          |  |  |  |
| <ul> <li>Construction Equipment</li> </ul>            |                | Fixed Asset         | 50,269.68     |  |  |  |
| Account  Activities  Reports  Attach Include inactive |                |                     |               |  |  |  |

#### 3. Close the **Chart of Accounts**.

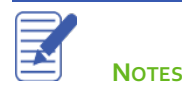

# Entering a Cheque

Cheques in QuickBooks represent the spending of money from a bank account. Cheques can represent handwritten cheques, bank drafts, debit card charges and even cheques that you plan to print out of QuickBooks.

## To write a cheque:

1. In the **Banking** area of the **Home** page click **Write Cheques** (or press **CTRL+W**).

| Main Reports         |                       |                                        | -                                                                                                    |                                         | 25 🔺 |
|----------------------|-----------------------|----------------------------------------|----------------------------------------------------------------------------------------------------|-----------------------------------------|------|
| Find New Sav         | Delete                | Print Later<br>Print Attach<br>File    | Image: Select PO     Image: Select Select Sele | Recalculate Reorder<br>Reminder Cheques | ş    |
| BAN <u>K</u> ACCOUNT | uing 🗸 🗸              | ENDING BALAN                           | ce 148,909.30                                                                                                    |                                         |      |
|                      |                       | NO.                                    | 107                                                                                                    |                                         |      |
|                      |                       | DATE                                   | 08/16/2016 🗰                                                                                                    |                                         |      |
| PAY TO THE ORDER OF  |                       | <b>▼</b> \$                            | 0.00                                                                                                    |                                         |      |
|                      |                       |                                        | Dollars                                                                                                    |                                         |      |
| ADDRESS              |                       |                                        |                                                                                                    |                                         |      |
|                      |                       |                                        |                                                                                                    |                                         |      |
|                      |                       |                                        |                                                                                                    |                                         |      |
|                      |                       |                                        |                                                                                                    |                                         |      |
| NENO                 |                       |                                        |                                                                                                    |                                         |      |
|                      |                       |                                        |                                                                                                    |                                         |      |
| E <u>x</u> penses    | \$0.00 Ite <u>m</u> s | \$0.00                                 |                                                                                                    |                                         |      |
| ACCOUNT              | TAX : AMOUNT : MEMO   | CUSTOM                                 | ER:JOB BILLABLE?                                                                                                    |                                         |      |
|                      |                       |                                        |                                                                                                    |                                         |      |
|                      |                       |                                        | V                                                                                                    |                                         |      |
| VENDOR TAX CODE      | •                     |                                        | 0.00 Edit                                                                                                    |                                         |      |
|                      |                       |                                        |                                                                                                    |                                         |      |
|                      |                       | S <u>a</u> ve & Close <u>S</u> ave & N | ew Clear                                                                                                    |                                         |      |
|                      |                       |                                        |                                                                                                    |                                         |      |

- 2. In the **Bank Account** field, make sure the correct bank account is chosen.
- 3. In the **Pay to the Order of** field choose the payee.
- 4. If the **Open Bills Exist** window pops up, you may choose to select bills to pay with the cheque.
- 5. If this is a cheque you want to print later in a batch, select the "Print Later" checkbox. Cheques can also be printed individually after being saved.
- 6. Enter an appropriate expense account to categorize the expense along with the tax the purchase was subject to.
- 7. Click Save & Close or click Save and then Print > Cheque to print the cheque out by itself.

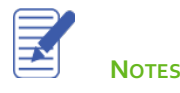

# Entering a Handwritten Cheque

Sometimes you need to write a cheque by hand on the spot for items or services you did not plan to purchase. QuickBooks lets enter a record of handwritten cheques after they have been written.

### To enter a handwritten cheque in the chequing account register:

- 1. In the Banking area of the Home page click Write Cheques (or press CTRL+W).
- 2. Ensure the proper account is selected in the **Bank Account** drop-down menu.
- 3. Click in the **Number** field in the blank transaction and enter the number from the handwritten cheque. (If the number field says To Print, uncheck the **Print Later** box on the toolbar.)

| Main Reports                  |                                                         |                                      | × 20                                    |
|-------------------------------|---------------------------------------------------------|--------------------------------------|-----------------------------------------|
| Find New Save Delete          | Create a Copy Print Later<br>Memorize Print Attach File | Select Enter<br>PO Time Splits       | Reorder<br>Reminder<br>Order<br>Cheques |
| BAN <u>K</u> ACCOUNT Chequing | ▼ ENDING BALANC                                         | ⊧ <b>148,909.30</b>                  |                                         |
| ADDRESS                       | NO.<br>DATE<br>\$                                       | 107<br>08/16/2016<br>0.00<br>Dollars |                                         |
| Evenences \$0.00 He           |                                                         |                                      |                                         |
| Expenses \$0.00 ne            | <u>m</u> s \$0.00                                       |                                      |                                         |
| ACCOUNT : TAX : AMOUN         | T : MEMO : CUSTOME                                      | RJOB : BILLABLE?                     |                                         |
| VENDOR TAX CODE               |                                                         | 0.00 <b>Edit</b>                     |                                         |
|                               |                                                         | 0.00                                 |                                         |
|                               | S <u>a</u> ve & Close <u>S</u> ave & Ne                 | Clear                                |                                         |

- 4. Enter the information from the handwritten cheque and assign it to the appropriate expense account and tax code.
- 5. Save & Close.

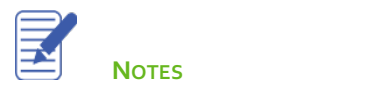

# Entering a Cheque to be Printed

QuickBooks also allows you to enter cheques and print them later in a batch.

### To enter a cheque to be printed:

- 1. In the **Banking** area of the **Home** page click **Write Cheques** (or press **CTRL+W**).
- 2. Ensure the proper account is selected in the **Bank Account** drop-down menu.
- 3. Click in the checkbox next to **Print Later** to print the cheque later in a batch.

|                                      | Write Cheques - Chequing                                                                                                    | - 🗆 × |
|--------------------------------------|----------------------------------------------------------------------------------------------------|-------|
| Main Reports                         |                                                                                                    | 23 ^  |
| Find New Sa                          | Image: Non-StateImage: Non-StateImage |       |
| BANK ACCOUNT                         | uing  - ENDING BALANCE 178,608.75                                                                                                    |       |
|                                      | NO. TO PRINT<br>DATE 08/12/2016 🛍                                                                                                    |       |
| PAY TO THE ORDER O                   | F Children's Charities • \$ 381.92                                                                                                    |       |
| Three hundred eig<br>ADDRESS<br>MEMO | hty-one and 92/100***********************************                                                                                                    |       |
| E <u>x</u> penses                    | \$381.92 Ite <u>m</u> s \$0.00                                                                                                    |       |
| ACCOUNT                              | TAX : AMOUNT : MEMO : CUSTOMER.JOB : BILLABLE?                                                                                                    |       |
| Charitable Co 👻                      | E • 381.92 • • •                                                                                                    |       |
| VENDOR TAX CODE                      | ▼ 0.00 Edit                                                                                                    |       |
|                                      | Save & Close Save & New Clear                                                                                                    |       |

- 4. In the bottom half of the cheque, assign the expense it to the appropriate account and tax code.
- 5. Save & Close.

Once you have a sufficient amount of cheques that need printing it is time to print them in a batch.

# To print cheques in a batch:

- 1. Select File > Print Forms > Cheques.
- 2. Check the cheques you'd like to print, and uncheck those you'd not like to print.

|          | Select Cheques to Print              |                                              |                         |                    |  |  |  |
|----------|--------------------------------------|----------------------------------------------|-------------------------|--------------------|--|--|--|
| Ba       | n <u>k</u> Account Cheq              | uing 👻                                       | First Cheque Number 106 | 🥩 Order cheques    |  |  |  |
| Se<br>Th | lect Cheques to priver are 2 Cheques | nt, then click OK.<br>to print for \$381.92. |                         |                    |  |  |  |
| 1        | DATE                                 | PAYEE                                        | AMOUNT                  | ОК                 |  |  |  |
| Ŀ        | 08/12/2016                           | Children's Charities                         | 381.92                  | Cancel             |  |  |  |
| ~        | 10/22/2016                           | The Phone Co.                                | 0.00                    | Help               |  |  |  |
|          |                                      |                                              |                         | Select <u>A</u> ll |  |  |  |
|          |                                      |                                              |                         | Select None        |  |  |  |

- 3. Make sure the First Cheque Number is correct and if it is not, change it.
- 4. Click **OK** to print.
- 5. Confirm your printing options and click **Print**.

# Transferring Money Between Accounts

The Transfer Funds feature in QuickBooks allows you to move money from one balance sheet account to another. These transactions may reflect funds transfers from one bank account to another, or movement of money between chequing and savings accounts or other types of bank accounts.

## To transfer money:

1. From the **Banking** menu choose **Transfer Funds**.

|                                                    | Transfer Fu | nds Between Accou                | ints          |                    | – 🗆 ×      |
|----------------------------------------------------|-------------|----------------------------------|---------------|--------------------|------------|
| ቀ <u>P</u> revious 🌩 <u>N</u> ext 🕞 Save 🗌 💩 Attac | h           |                                  |               |                    |            |
|                                                    |             | 2/2011 VS-11-S-V/2               | и II м        |                    | <u></u>    |
| Transfer Funds                                     |             | DATE                             |               |                    |            |
| Transfer T ando                                    |             | 08/16/2016                       | 1             |                    |            |
|                                                    |             |                                  |               |                    |            |
| TRANSFER FUNDS FROM                                | Chequing    |                                  | •             | ACCOUNT BALANCE    | 148,909.30 |
| TRANSFER FUNDS TO                                  | Şavings     | <u>(4077) II (1752) II (2004</u> | •             | ACCOUNT BALANCE    | 0.00       |
| NALX XXALXXXA                                      |             |                                  | TRA           | ANSFER AMOUNT      |            |
|                                                    |             |                                  |               |                    |            |
| MEMO Funds Transfer                                |             |                                  |               |                    |            |
|                                                    |             |                                  |               |                    |            |
|                                                    |             |                                  | S <u>a</u> ve | & Close Save & Nev | w Clear    |
|                                                    |             |                                  | _             |                    |            |

- 2. In the Transfer Funds From field choose the account you took money from.
- 3. In the Transfer Funds To field choose the account you transferred the money to.
- 4. Enter the amount you transferred in the Transfer Amount field.

|                                       | Transfer Funds | Between Accou | unts          |                            | - 🗆 ×      |
|---------------------------------------|----------------|---------------|---------------|----------------------------|------------|
| 🔶 Previous 🌩 Next 🕞 Save 🛛 🕘 Attac    | h              |               |               |                            |            |
|                                       |                |               |               |                            |            |
| Transfer Funds                        |                | DATE          |               |                            |            |
|                                       |                | 08/16/2016    | 1             |                            |            |
| TRANSFED FUNDS FROM                   | Chanving       |               |               |                            |            |
| inclusi et ronds into <u>m</u>        | Chequing       |               |               | ACCOUNT BALANCE            | 148,909.30 |
| TRANSFER FUNDS TO                     | Savings        |               | •             | ACCOUNT BALANCE            | 0.00       |
|                                       |                |               | TRA           | ANSFER AMOUNT              | 5,000.00   |
| NENO                                  |                |               |               |                            |            |
| Funds Transfer                        |                |               |               |                            |            |
| AYIGUSSING STACAYIGUSSING STACAYIGUSS |                |               |               | 577 W WEITSSON W STAT WEIT |            |
|                                       |                |               | S <u>a</u> ve | & Close <u>S</u> ave & New | Clear      |

### 5. Click Save & Close.

# **Reconciling Chequing Accounts**

Your bank sends you a statement for each of your bank accounts each month. The statement shows all the activity in your account since the previous statement:

- Beginning balance: the sum of cleared transactions at the beginning of the statement period
- Ending balance: the sum of cleared transactions at the end of the statement period
- Amount of interest earned
- Service charges
- Cheques, bank drafts and debit card charges that have cleared the bank
- Deposits made
- Other transactions affecting the balance of the account

### To reconcile a chequing or savings account statement:

- 1. From the Home page, click Reconcile.
- 2. In the Account drop-down menu choose the appropriate bank account from the list.

|                                                                                                    |                             | Begin Reconciliation                                     | × |  |  |  |
|----------------------------------------------------------------------------------------------------|-----------------------------|----------------------------------------------------------|---|--|--|--|
| Select an account to                                                                               | reconcile, and then enter t | he ending balance from your account statement.           |   |  |  |  |
| Account Chequing   Iast reconciled on 11/30/2016.                                                  |                             |                                                          |   |  |  |  |
| Statement <u>D</u> ate                                                                             | 12/31/2016 🗎                |                                                          |   |  |  |  |
| Beginning Balance                                                                                  | 7,247.01                    | What if my beginning balance doesn't match my statement? |   |  |  |  |
| Ending Balance                                                                                     |                             |                                                          |   |  |  |  |
| Enter any service ch                                                                               | arge or interest earned.    |                                                          |   |  |  |  |
| <u>S</u> ervice Charge                                                                             | Da <u>t</u> e               | Account                                                  |   |  |  |  |
| 0.00                                                                                               | 03/31/2011 🗰                | Interest & Bank Charges:Bank Ch 🔻                        |   |  |  |  |
| Interest Earned                                                                                    | Dat <u>e</u>                | Account                                                  |   |  |  |  |
| 0.00                                                                                               | 03/31/2011                  | · · · · · · · · · · · · · · · · · · ·                    |   |  |  |  |
| Locate Discrepancies         Undo Last Reconciliation         Continue         Cancel         Help |                             |                                                          |   |  |  |  |

- 3. In the Statement Date field enter the closing date of the statement you wish to reconcile.
- 4. In the **Ending Balance** field enter the ending balance from the statement you are using to reconcile.
- 5. If there were any service charges or interest earned during the statement period, enter it appropriately.
- 6. Click Continue.

The statement your bank sends you summarizing account activity for the month contains a list of cleared transactions. The next step in the reconciliation process is to mark transactions in QuickBooks as cleared if they appear on that statement and have matching amounts and dates.

### To mark the transactions as cleared:

- 1. In the **Cheques and Payments** section of the window match the transactions with the cheques and payments on your statement. Click on each transaction that appears on your statement. This marks the transaction as cleared.
- 2. In the **Deposits and Other Credits** section of the window click on each transaction that matches your statement to mark the deposits as cleared.

|      | Reconcile - Chequing — 🗆 Y                            |                                                                 |                            |                   |            |               |        |                    | - 🗆 ×               |                    |
|------|-------------------------------------------------------|-----------------------------------------------------------------|----------------------------|-------------------|------------|---------------|--------|--------------------|---------------------|--------------------|
| For  | period: 12/31/20                                      | od: 12/31/2016 Hide transactions after the statement's end date |                            |                   |            |               |        | d date             |                     |                    |
| Che  | ques and Payme                                        | nts                                                             | Deposits and Other Credits |                   |            |               |        |                    |                     |                    |
|      | DATE 🔺                                                | CHQ #                                                           | PAYEE                      | AMOUNT            |            | DATE 🔺        | CHQ #  | MEMO               | TYPE                | AMOU               |
| 1    | 02/29/2016                                            | 106                                                             | Daniel's                   | 20,09             | - <u>-</u> | 12/15/2016    |        |                    | PMT                 | 224,00             |
| 1    | 11/01/2016                                            | 73                                                              | Dobson's Exter             | 1,522             | 1          | 12/15/2016    |        |                    | PMT                 | 45,000             |
| 1    | 11/01/2016                                            | 74                                                              | Daniel's                   | 1,582             |            |               |        |                    |                     |                    |
| 1    | 11/04/2016                                            | 75                                                              | Blitz Marketing            | 892.50            |            |               |        |                    |                     |                    |
| 1    | 11/04/2016                                            | 76                                                              | Roger's and C              | 450.00            |            |               |        |                    |                     |                    |
|      | ✓ Highlight Marked Mark <u>All</u> Unmar <u>k</u> All |                                                                 |                            | ımar <u>k</u> All |            | <u>G</u> o To | •      | (                  | Columns to <u>D</u> | isplay             |
| Beg  | nning Balance                                         |                                                                 |                            | 7,247.01          |            | Modify        | Servi  | ce Charge          |                     | 0.00               |
| Item | s you have marke                                      | d cleared                                                       |                            |                   |            | Mouny         | Intere | est Earned         |                     | 0.00               |
|      | 2 Deposits and                                        | Other Credits                                                   | 2                          | 269,000.00        | )          |               | Endir  | ng Balance         |                     | 228,909.30         |
|      | 5 Cheques and                                         | Payments                                                        |                            | 47,337.71         |            |               | Differ | ed Balance<br>ence |                     | 228,909.30<br>0.00 |
|      |                                                       |                                                                 |                            |                   |            |               |        | Reconcile          | Now                 | Leave              |

- 3. If any transactions appear on the statement, but are not in QuickBooks, click **Leave**, and enter them through the proper forms. When you go back to the Reconciliation windows you should see them. You can also change any transaction you see on the list by double-clicking it, changing the amount/date and resaving it to make it match the statement.
- 4. When you are done with this process, the **Difference** in the bottom right corner should be zero. Click **Reconcile Now**.

5. In the Select Reconciliation Report window you can choose to display or print your reconciliation reports.

| Select Reconciliation Report 🛛 🎗                                                                               |  |  |  |  |  |  |
|----------------------------------------------------------------------------------------------------|--|--|--|--|--|--|
| Congratulations! Your account is balanced. All marked items<br>have been cleared in the account register.      |  |  |  |  |  |  |
| Select the type of reconciliation report you'd like to see.                                                    |  |  |  |  |  |  |
| <ul> <li>Summary</li> <li>Detail</li> <li>● Both</li> </ul>                                                    |  |  |  |  |  |  |
| To view this report at a later time, select the Report menu, display Banking and then Previous Reconciliation. |  |  |  |  |  |  |
| Display Print Close                                                                                            |  |  |  |  |  |  |

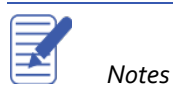

# Locating Specific Transactions

You can use the QuickBooks Find command to search for specific cheques you've written. For example, suppose you want to find all cheques greater than or equal to \$500.00 that you've written during the current year.

# To use the Find feature:

- 1. From the Edit menu choose Find then select the Advanced tab (or press CTRL+F).
- 2. Choose the filter you would like to use (this example shows the **Amount**, **Account** and **Transaction Type** filters). You can choose multiple filters by setting one then choosing another from the list to the left.

|                                  |                | Find               |                 |            | - 🗗 ×           |
|----------------------------------|----------------|--------------------|-----------------|------------|-----------------|
| S <u>i</u> mple <u>A</u> dvanced |                |                    |                 |            |                 |
| CHOOSE FILTER                    |                |                    | Current Choices |            |                 |
| FILTER                           | Amount         |                    |                 |            | Fin <u>d</u>    |
| Account                          | Any            |                    | Account         | Chequing   | Re <u>s</u> et  |
| Aging                            | ◎ =   ● <=   ● | >= 500.00          | Amount          | >=500.00   |                 |
| Amount<br>Billing Status         |                |                    | Posting Status  | Either     | Close           |
| Class                            |                |                    | TransactionType | Cheque     | Help            |
| ▼                                |                |                    | Zero Reorder    | Hide       |                 |
|                                  |                |                    |                 |            |                 |
| DATE TYPE                        | NUM            | NAME ACCO          | JNT MEMO        | AMOUNT     | <u>G</u> o To   |
| 06/30/2017 CHQ                   | 38 K           | Kevin Ander Chequ  | ing             | -1,186.50  | Report          |
| 06/17/2017 CHQ                   | 35 R           | lobson's E Chequ   | ing             | -4,200.00  | Export          |
| 05/31/2017 CHQ                   | 30 A           | Ul Subs            | ing             | -13.811.52 | L <u>x</u> port |
| 05/31/2017 CHQ                   | 31 B           | Slitz Market Chequ | ing             | -892.50    |                 |
| 05/31/2017 CHQ                   | 33 A           | Il Subs Chequ      | ing             | -12,075.00 |                 |
| 05/17/2017 CHQ                   | 28 R           | Royal Bank Chequ   | ing             | -4,200.00  |                 |
| 05/15/2017 CHQ                   | 24 B           | Blitz Market Chequ | ing             | -1,785.00  | Number of       |
| 05/15/2017 CHQ                   | 25 R           | loger's and Chequ  | ing             | -900.00    | matures, 54     |
|                                  |                | I                  |                 |            |                 |

- 3. Click the blue Find button to search. To clear your filters and start fresh click the Reset button.
- 4. From the table in the lower half of the window, double-click on the transaction you would like to view to open the transaction.
- 5. Close the **Find** window.

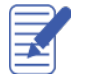

# **Using Bank Feeds**

Bank Feeds allow users to download bank and credit card transactions directly into their QuickBooks company file.

## To use the Bank Feed feature:

 From the menu bar select Banking → Bank Feeds → Bank Feeds Centre. If this is your first time using the Bank Feeds Centre, click on the Add Account button in the top left corner and follow the prompt to set up your account information.

| BANK ACCOUNTS                                                                                  |                                       | Account Informa                                                                                                    | ation                                                                                                    | LAST UPDATE: 47       |
|------------------------------------------------------------------------------------------------|---------------------------------------|----------------------------------------------------------------------------------------------------|----------------------------------------------------------------------------------------------------|-----------------------|
| ANYTIME Financial<br>Account ending in ***1244<br>In QuickBooks<br>Savings                     | \$17,910.19                           | ANYTIME Financial<br>ACCOUNT ENDING IN ***1244 ENDING                                                                | In QuickBooks<br>3 BALANCE Savings                                                                                                    |                       |
| ANYTIME Financial<br>Account ending in ***1235                                                 | \$5,035.66<br>Over a year ago         | \$                                                                                                    | 517,910.19                                                                                                    |                       |
| In QuickBooks<br>Chequing                                                                      | \$46,969.10                           | There are no transactions to review.                                                                                 |                                                                                                    | Download Transactions |
| CREDIT CARD                                                                                    |                                       |                                                                                                    |                                                                                                    | 1                     |
| QuickBooks Credit Card<br>Account ending in ***4321<br>In QuickBooks<br>QuickBooks Credit Card | \$45.00<br>Over a year ago<br>\$94.20 | Read messages from your bank          Messages Received (0)         Payment Inquiry Responses (0)         Alerts (0) | Send items to your bank<br>Transfers (0 of 0)                                                                                                    | Messages (0 of 0)     |
|                                                                                                |                                       | Manage your account<br>Contact your bank<br>Disable bank feeds<br>Get more from your bank. Activate                  | Send Items Created Send Items Created Send Items Send Items Created Sender Sender Send | Financial. Activate   |

2. From the **Bank Feeds** window click the **Transaction List** button to view and process transactions. If this button says Download Transactions, this means all previously downloaded transactions have already been posted to QuickBooks. Press the **Download Transactions** button to download available transactions from the bank.

- 3. Once the Transaction List is open, use the grid to enter additional information about the downloaded transactions (payee, account the expense or deposit should be mapped to, transaction number, etc.).
- 4. To process transactions individually, use the drop-down menu in the Action column.

|                                                                                                    | a Transactions List _ C |      |            |     |                |                |         |       |          |          |        | . 🗆 × |
|----------------------------------------------------------------------------------------------------|-------------------------|------|------------|-----|----------------|----------------|---------|-------|----------|----------|--------|-------|
| 🔦 Finish Later 🗉 Rules                                                                                                    |                         |      |            |     |                |                |         |       |          |          |        |       |
| 7 Transactions<br>Chequing<br>7<br>NEED YOUR REVIEW                                                                                                    |                         |      |            |     |                |                |         |       |          |          |        |       |
| Tell QuickBooks how to handle these bank transactions         STATUS       All           TYPE       All types          FROM          11/5/2003          TO          11/30/2003           Show Bank Memo |                         |      |            |     |                |                |         |       |          |          |        |       |
|                                                                                                    | STATUS                  | TYPE | DATE       | NO. | DOWNLOADED AS  | PAYEE          | ACCOUNT | CLASS | PAYMENT  | DEPOSIT  | ACTION | _     |
|                                                                                                    | Rev                     | DEP  | 11/5/2003  |     | Funds Transfer | Funds Transfer |         |       |          | 5,000.00 | Select | -     |
|                                                                                                    | Rev                     | CHK  | 11/13/2003 |     | ATM Withdrawal | ATM Withdrawal |         |       | 200.00   |          |        |       |
|                                                                                                    | Rev                     | СНК  | 11/13/2003 | 239 |                |                |         |       | 1,297.75 |          |        |       |
|                                                                                                    | Rev                     | CHK  | 11/14/2003 | 242 |                |                |         |       | 3,200.00 |          |        |       |
|                                                                                                    | Rev                     | СНК  | 11/14/2003 | 243 |                |                |         |       | 850.00   |          |        |       |
|                                                                                                    | Rev                     | DEP  | 11/15/2003 |     | Deposit        | Deposit        |         |       |          | 2,080.11 |        |       |
|                                                                                                    | Rev                     | СНК  | 11/30/2003 |     | Bank Severvice |                |         |       | 9.00     |          |        |       |
| Batch Actions -                                                                                                    |                         |      |            |     |                |                |         |       |          |          |        |       |

5. To process multiple transactions at once place a checkmark in the far left column and use the **Batch Actions** dropdown in the bottom left corner of the window.

| Transactions List –                                                   |         |      |            |     |                |                |       |            |       |          | <b>⊐</b> × |        |   |
|-----------------------------------------------------------------------|---------|------|------------|-----|----------------|----------------|-------|------------|-------|----------|------------|--------|---|
| A Finish Later 🔲 Rules                                                |         |      |            |     |                |                |       |            |       |          |            |        |   |
| 7 Transactions NEW TO QUICKBOOKS<br>Chequing<br>7<br>NEED YOUR REVIEW |         |      |            |     |                |                |       |            |       |          |            |        |   |
| Tell QuickBooks how to handle these bank transactions                 |         |      |            |     |                |                |       |            |       |          |            |        |   |
|                                                                       | STATUS  | TYPE | DATE       | NO. | DOWNLOADED AS  | PAYEE          | ACCOL | JNT        | CLASS | PAYMENT  | DEPOSIT    | ACTION |   |
|                                                                       | Rev     | DEP  | 11/5/2003  |     | Funds Transfer | Funds Transfer |       |            |       |          | 5,000.00   |        | _ |
|                                                                       | Rev     | СНК  | 11/13/2003 | 000 | AIM Withdrawai | ATM Withdrawai |       |            |       | 200.00   |            |        | _ |
|                                                                       | Rev     | CHK  | 11/13/2003 | 239 |                |                | 00700 | Devention  |       | 1,297.75 |            | Coloct | _ |
|                                                                       | Rev     | CHK  | 11/14/2003 | 242 |                |                | 62700 | Payroll E  |       | 3,200.00 |            | Select | • |
|                                                                       | Rev     | CHK  | 11/14/2003 | 243 | Desert         | Denesit        | 62400 | Interest I |       | 850.00   | 0.000.44   |        | _ |
|                                                                       | Rev     | DEP  | 11/15/2003 |     | Deposit        | Deposit        | 40100 | Construc   |       |          | 2,080.11   |        | _ |
|                                                                       | Rev     | СНК  | 11/30/2003 |     | Bank Severvice |                | 15100 | venicles   |       | 9.00     |            |        |   |
| Batch                                                                 | Actions | •    |            |     |                |                |       |            |       |          |            |        |   |

6. Close the window when you are finished. After the transactions have been accepted, they will appear in QuickBooks as transactions.

# **Review Activities**

- 1. From the **File menu** in QuickBooks, choose **Open or Restore Company**. QuickBooks displays the **Open or Restore Company window**.
- 2. Select Restore a backup copy and click Next.
- 3. Select Local backup and click Next.
- 4. In the Open Backup Copy window, navigate to the appropriate directory.
- 5. Select the **qblesson.qbb** file, and then click **Open**.
- 6. In the Open or Restore Company window, click Next.
- 7. Navigate to your directory.
- 8. In the File Name field of the Save Company File As window, type Lesson4 and then click Save.
- 9. Enter the Password: QBDT2019!
- 10. Click **OK** when you see the message that the file has been successfully restored.
- Create a new bank account on the Chart of Accounts named Chequing 2. Give the account a \$5,000 opening balance with an as of date of 11/31/2019.
- Enter a handwritten cheque for \$76.95 using the 10<sup>th</sup> of the current month as the date using your Chequing account. Use cheque number 107 and make the cheque payable to Jeanne's Compu-Excellence for the performance of some computer repairs. Categorize the expense as Computer and Internet Expenses. Enter "Standard" as the tax code, and as a memo, enter "Charge for repairing my laptop."
- Enter a cheque that is going to be printed out of QuickBooks for \$150.28 using the 15<sup>th</sup> of the current month as the date using your Chequing account. Check "Print Later" so that the cheque can be printed in a batch with other cheques later. Make the cheque payable to *Dan's Auto Emporium*. Categorize the expense as **Auto and Truck Expenses**. Enter "Standard" as the tax code, and as a memo, enter "Oil change, wheel alignment and tune-up of company car."
- Enter a debit card charge by opening the Write Cheques. Select your Chequing account if it isn't selected already. If "Print Later" is checked, uncheck it, and in the cheque number field enter "DEBIT". Make the debit card charge payable to Jesse's Convenience Store for \$28.47 and the charge happened on the 13<sup>th</sup> day of the current month. In the Accounts section, enter Vehicle: Fuel as the expense account and Standard as the tax type.
- Enter a transfer from Chequing to Savings that occurred on the 10<sup>th</sup> of the current month. The transfer was in the amount of \$50,000.
- It's time to reconcile the Chequing account! The bank statement you received has a statement ending date of 12/31/2019 and 178,608.75 as the ending balance. There were also \$50 worth of service charges on 12/31/2019 and the account earned \$5.15 worth of interest. Make sure to indicate an appropriate income account for the interest earned, such as Interest Income. All of the cheques/payments and deposits cleared so mark them appropriately and reconcile.
- Find all the cheques in the sample file that were written for \$3000.00 or more. How many cheques are there?

- Enter a handwritten cheque for \$195.45 using the 21<sup>st</sup> of the current month as the date using the Chequing 2 account. Use cheque number 1 and make the cheque payable to Accounting Cycle for the performance of accounting services. Categorize the expense as Professional Fees: Accounting. Enter "Standard" as the tax code, and as a memo, enter "Accounting for the month of November."
- Enter a cheque that is going to be printed out of QuickBooks for \$187.34 using the 24<sup>th</sup> of the current month as the date and use the Chequing 2 bank account. Check "Print Later" so that the cheque can be printed in a batch with other cheques later. Make the cheque payable to *Insurance Experts*. Categorize the expense as **Insurance Expense**: General Liability Insurance. Enter "Standard" as the tax code, and as a memo, enter "General liability insurance for the month of November."
- Enter a debit card charge by opening the Write Cheques. Choose the Chequing 2 bank account if it isn't already chosen. If "Print Later" is checked, uncheck it, and in the cheque number field enter "DEBIT". Make the debit card charge payable to Sheldon's Software House for \$45.28 and the charge happened on the 13<sup>th</sup> day of the current month. In the Accounts section, enter **Office Supplies** as the expense account and Standard as the tax type.
- It's time to reconcile the Chequing 2 account! The bank statement you received has a statement ending date of 12/31/2019 and \$4549.05 as the ending balance. There were also \$25 worth of service charges on 12/31/2019 and the account earned \$5.15 worth of interest. Use the Interest & Bank Charges: Bank Charges for the service charges expense account and Interest Income account for the Interest Earned. Make sure to indicate an appropriate income account for the interest earned, such as Interest Income. All of the cheques/payments and deposits cleared so mark them appropriately and reconcile.